# **RFL141 - Erfassung von Abwesenheiten**

Aktenzeichen: **E04.03.01** letzte Änderung: hr 14.01.2021

#### Einstieg in den internen Bereich der Homepage

- Aufruf der AEK-Seite www.arztinvorarlberg.at
- **Einstieg** (grüner LOGIN "Button" rechts oben) in den "Internen Bereich" mittels **Benutzername + Passwort** bzw. über die SSO-Anmeldung

| ÄRZTINNEN<br>ÄRZTE VORABELBERG | ÄRZTEKAMMER VORARLBERG - | ANGESTELLTE ÄRZTE 👻 | NIEDERGELASSENE ÄRZTE 👻 | AUS- UND FORTBILDUNG - | DOWNLOAD/FORMULARE | LOGIN |
|--------------------------------|--------------------------|---------------------|-------------------------|------------------------|--------------------|-------|
| Anm                            | nelden                   | / Logi              | in                      |                        |                    |       |
|                                |                          |                     |                         |                        |                    |       |
| WWW.AEKVBG.AI > A              | anmelden / login         |                     |                         |                        |                    |       |
|                                |                          |                     |                         |                        |                    |       |
|                                | Benutz                   | ername              |                         |                        |                    |       |
|                                | Passw                    | ort                 |                         |                        |                    |       |
|                                |                          |                     |                         |                        |                    |       |
|                                | LO                       | GIN                 |                         |                        |                    |       |
|                                |                          |                     |                         |                        |                    |       |

#### - Menü "INTERN / Medicus / Meine Daten" aufrufen

| H | <b>ÄRZTINNEN</b><br><b>ÄRZTE</b> VORARLBERG | AZTEKAMMER VORARLBERG - A  | NGESTELLTE ÄRZTE 🔻 NIED | ergelassene ärzte 👻 Aus- und Fo | DOWNLOAD/FOR                     | MULARE INTERN - | LOGOUT |
|---|---------------------------------------------|----------------------------|-------------------------|---------------------------------|----------------------------------|-----------------|--------|
|   | Information & Service                       | Dringlichkeitsterminsystem | Lehrpraxis              | Medicus                         | rzthelferinnen-Stellenbörse      | Administration  |        |
|   | Empfehlungstarif                            | Terminauswahl              | Informationen / An      | g Meine Daten                   | Bewerbungen - MIT                |                 |        |
|   | Wohltahrtstonds                             | Von mir gebucht            | Übersicht               | Mein Notdienstkalender          | Ausbildung                       |                 |        |
|   | Sonderklassevereinbarung                    | gen<br>Meine Daten         | Buchungsübersicht       | Auswertung Abwesenheiten        | Bewerbungen - OHNE<br>Ausbildung |                 |        |
|   |                                             | Arztliste                  | Praktikanten            | Benutzerdaten                   |                                  |                 |        |
|   |                                             | Anleitungen /              | Lehrpraxisinhaber       |                                 |                                  |                 |        |

| Dem numerkem ELENE DATE ALSSEWARD                                                                                                    | Bild                                                        |       |               |               |                                |
|----------------------------------------------------------------------------------------------------|-------------------------------------------------------------|-------|---------------|---------------|--------------------------------|
| absisciolity       Portugiesisciolity         Absisciolity       Runanisciolity         Danisch       Runanisch         Bislich       Schweidsch         Finalisch       Schweidsch         Finalisch       Schweidsch         Finalisch       Sloweistich         Finalisch       Sloweistich         Finalisch       Sloweistich         Greechisch       Sloweistich         Notweignich       Sloweistich         Notweignich       Sloweistich         Notweignich       Upgorisch         Notweignich       Upgorisch         Notweignich       Upgorisch         Notweignich       Tram.jjj <         Wertweigen       Tram.jjj <         Bis       Tram.jjj <         Timm.jjj <       Timm.jjj <         Work       Bis         Timm.jjj <       Timm.jjj <         Wiretweigen eingetrogen.       Timm.jjj <         Work       Bis         Timm.jjj <       Timm.jjj <         Wiretweigen eingetrogen.       Timm.jjj <         Wiretweigen eingetrogen.       Timm.jjj <         Work       Bis       Timm.jjj <         Timm.jjj <                                                                                                    | Datei auswählen KEINE DATEI AUSGE                           | WÄHLT |               |               |                                |
| Albonich Pertugenich Pertugenich Pertugenich Pertugenich Pertugenich Pertugenich Pertugenich Pertugenich Pertugenich Pertugenich Pertugenich Pertugenich Pertugenich Streetungen eingetrogen.  VON BS T.mm.      VON BS T.mm.      VON BS                                                                                                    | • And The Control                                           |       |               |               |                                |
| Abbatch Protegenisch Protegenisch Protegenisch Protegenisch Protegenisch Protegenisch Protegenisch Protegenisch Protection Protegenisch Protection Protection Protect | oprachen                                                    |       |               |               |                                |
| Archicle       Readed         Denich       Readed         Englich       Schwedisch         Französich       Schwedisch         Griechisch       Schwedisch         Griechisch       Slowenisch         Indexide       Spanisch         Kroatsch       Slowenisch         Indexide       Spanisch         Kroatsch       Slowenisch         Nederdoatch       Tarkisch         Nederdoatch       Ungarisch         Nederdoatch       Ungarisch         Notwespich       Ungarisch         Politich       State Adressen         Sale Adressen gespichert.       State Adressen         Von       BS         Timm.jjj       Timm.jjj         Wretungen aaise Vertetungen eingetrogen.       State Vertetungen eingetrogen.         VON       BS       Mackierte Vertetungen eintrogetretungen eingetrogen.         VON       BS       Mackierte Vertetungen eintrogetretungen eintrogetretungen eintergetretungen eintergetretungen eintrogetretungen eintrogetretungen eintergetretungen eintergetretungen eintrogetretungen.         VON       BS       Mackierte Vertetungen eintrogetretungen eintergetretungen eintrogetretungen eintrogetretungen eintrogetretungen eintrogetretungen eintrogetretungen eintrogetretungen eintrogetretungen eintrogetretungen eintrogetretungen                                                                                                    | Albanisch                                                   |       |               | Portugiesisch |                                |
| United in the set of the set of the                                | Arabisch                                                    |       |               | Rumänisch     |                                |
| English       Schweisch         Finalish       Schweisch         Finalish       Schweisch         Französisch       Slowekisch         Greichich       Schweisch         Itelenisch       Spanisch         Krottisch       Schweisch         Nederländisch       Schweisch         Nederländisch       Tarkisch         Norwegisch       Ungarisch         Politisch       Ungarisch         Von       B5         Timm:jjj       Timm:jjj         Wertetungen       B5         Timm:jjj       Timm:jjj         Workerend       B5         VON       B5         Timm:jjj       Timm:jjj         Wertetungen       B5         Timm:jjj       Timm:jjj         Workerend       B5         VON       B5         Timm:jjj       Timm:jjj         Wertetungen       B5         Timm:jjj       Timm:jjj         Workerend       B5         Timm:jjj       Timm:jj         Wertetungen       B5         Timm:jj       Timm:jj         Wertetungen       Schweisen                                                                                                    | Danisch                                                     |       |               | Russisch      |                                |
| Printical       Generation         Französich       Sowakisch         Griechisch       Sowakisch         Iblenisch       Sowakisch         Kroatsich       Sowakisch         Nederlandsch       Sowakisch         Nederlandsch       Sowakisch         Nederlandsch       Ungarisch         Politick       Ungarisch         Politick       Bio         Workstef       Ungarisch         Politick       Bio         Workstef       Fir die Auswahlt         Bio       Somakisch         Wow       Bio         Timm:jjj       Timm:jjj         Won       Bio         Timm:jjj       Timm:jjj         Won       Bio         Timm:jjj       Timm:jjj         Won       Bio         Timm:jjj       Timm:jjj         Won       Bio         Timm:jjj       Timm:jjj         Workstree       Von         Bio       Timm:jjj         Workstree       Workstree         Workstree       Timm:jjj         Workstree       Timm:jjj         Workstere       Workstere                                                                                                    | Englisch<br>Eineiteil                                       |       |               | Section       |                                |
| Industry Johnson   Crischich Johnson   Biblionisch Sponisch   Norweigich Torkisch   Norweigich Ungorisch   Polnisch Ungorisch   Von BS   Timm: jjj Timm: jjj   Workerte Vertretungen eingetrogen. Timm: jjj   VON BS   Timm: jjj Timm: jjj   Von BS   Timm: jjj Timm: jjj                                                                                                    | Finnisch                                                    |       |               | Slaughingh    |                                |
| Orientation   Solution   Indianisch   Norweitsch   Norweitsch                                                                                                    | Catalian                                                    |       |               | Slowakisch    |                                |
| Indiantical                                                                                                    | Unlineirah                                                  |       |               | Spesiech      |                                |
| Nodelandach   Nodelandach   Norwegisch   Polnisch   Volversein   eine Standard-Vertreter (für die Auswahl) (Beorbeten)   irriechbarteit für die RFL (max. 20 Zeichen, Telefonnumer im Format +43 664 123456789)   Volversend   Volv   VON   II.mm.iiii   ietne Vertretungen   ietne Vertretungen   ietne Vertretungen   ietne Vertretungen   ietne Vertretungen   ietne Vertretungen   ietne Vertretungen   ietne Vertretungen   ietne Vertretungen   ietne Vertretungen   ietne Vertretungen eingetrogen.     VON   II.mm.iiii   II.mm.iiii   Morkierte Vertretungen einforg   ietne Vertretungen eingetrogen.   VON   II.mm.iiii   Morkierte Vertretungen einforg   ietne Vertretungen eingetrogen.   VoN   II.mm.iiii   Morkierte Vertretungen einforg   ietne Vertretungen eingetrogen.   VoN   II.mm.iiii   Morkierte Vertretungen einforg iten Vertretungen eingetrogen. tertetungen iten Vertretungen eingetrogen. tertetungen iten Vertretungen eingetrogen. tertetungen eingetrogen. tertetungen eingetrogen. tertetungen eingetrogen. tertetungen eingetrogen. tertetungen eingetrogen. tertetungen gebunden.                                                                                                    | Kroatisch                                                   |       |               | Trobachisch   |                                |
| VON BS   VON BS   TI.mm.jjj -:- TI.mm.jjj -:-   VON BS   TI.mm.jjj -:- TI.mm.jjj -:-   VON BS   TI.mm.jjj -:- TI.mm.jjj -:-   VON BS   TI.mm.jjj -:- TI.mm.jjj -:-   Markierte Vertretungen einstrogen.   VON BS   TI.mm.jjj -:- TI.mm.jjj -:-   Markierte Vertretungen einstrogen.   VON BS   TI.mm.jjj -:- TI.mm.jjj -:-   Markierte Vertretungen einstrogen.   VON BS   TI.mm.jjj -:- TI.mm.jjj -:-   Markierte Vertretungen einstrogen.   VON BS   TI.mm.jjj -:- TI.mm.jjj -:-   Markierte Vertretungen einstrogen.   VON BS   TI.mm.jjj -:- TI.mm.jjj -:-   Markierte Vertretungen einstrogen.   VON BS   TI.mm.jjj -:- TI.mm.jjj -:-   Markierte Vertretungen einstrogen.   VON BS   Ti.mm.jjj -:- TI.mm.jjj -:-                                                                                                    | Niederländisch                                              |       |               | Türkisch      |                                |
| Politich       Politich         Adressen       Sine Adressen gespeichert.         Keine Standard-Vertreter (für die Auswahl) (Bearbeiten)       Immediate (Stradard-Vertreter (für die Auswahl) (Bearbeiten)         irreichbarkeit für die RFL (max. 20 Zeichen, Telefonnumer im Format +43 664 123456789)       Markierte Vertretungen einstrag         VON       BS         T.mm. [j] -:-       Immediate (Tmmediate)         VON       BS         T.mm. [j] -:-       Immediate (Tmmediate)         VON       BS         T.mm. [j] -:-       Immediate (Tmmediate)         VON       BS         T.mm. [j] -:-       Immediate (Tmmediate)         VON       BS         T.mm. [j] -:-       Immediate (Tmmediate)         VON       BS         T.mm. [j] -:-       Immediate)         VON       BS         T.mm. [j] -:-       Immediate)         VON       BS         T.mm. [j] -:-       Immediate)         VON       BS         T.mm. [j] -:-       Immediate)         Von       BS         T.mm. [j] -:-       Immediate)         Von       BS         T.mm. [j] -:-       Immediate)         Von       BS <tr< td=""><td>Norwegisch</td><td></td><td></td><td>Ungarisch</td><td></td></tr<>                                                                                                    | Norwegisch                                                  |       |               | Ungarisch     |                                |
| VON B5   T.mm.     -:-   VON   B5   T.mm.     -:-     VON   B5   T.mm.     -:-     Won   B5   T.mm.     -:-                                                                                                    | Polnisch                                                    |       |               |               |                                |
| VON BS   T.mm.jjj   WON   BS   T.mm.jjj     WON   BS   T.mm.jjj     WON   BS   T.mm.jjj     WON   BS   T.mm.jjj     WON   BS   T.mm.jjj     WON   BS   T.mm.jjj     WON   BS   T.mm.jjj     WON   BS   T.mm.jjj     Won   BS   T.mm.jjj     Won   BS   T.mm.jjj     Won   BS   T.mm.jjj     Won   BS   T.mm.jjj     Won     BS   T.mm.jjj     Won   BS   T.mm.jjj     Won   BS   T.mm.jjj <td>dressen</td> <td></td> <td></td> <td></td> <td></td>                                                                                                    | dressen                                                     |       |               |               |                                |
| Verine Addressen gespeichert.         Addressen gespeichert.         Addressen gespeichert.         Voln         BIS         T.mm.jjj -:-         Imm.jjj -:-         Imm.jj -:-         Imm.jj -:-         Imm.jj -:-         Imm.jj -:-         Imm.jj -:-                                                                                                    |                                                             |       |               |               |                                |
| Adversend   VON   Imm.jjjj -:-   Imm.jjjj -:-     VON   BIS   Imm.jjjj -:-     Adversend     VON   BIS   Imm.jjjj -:-     Adversend     VON   BIS   Imm.jjjj -:-     Adversend     VON   BIS   Imm.jjjj -:-     Adversend     VON   BIS   Imm.jjjj -:-     Adversend     VON     BIS   Imm.jjjj -:-     Adversend     VON   BIS   Imm.jjjj -:-     Adversend     VON   BIS   Imm.jjjj -:-     Adversend     VON   BIS   Imm.jjjj -:-     Adversend     VON   BIS   Imm.jjj -:-     Adversend     VON   BIS   Imm.jjj -:- <th>terne Adressen gespeichen.</th> <th></th> <th></th> <th></th> <th></th>                                                                                                    | terne Adressen gespeichen.                                  |       |               |               |                                |
| VON       BIS       Markierte Vertretungen eintrog         II.mm.jjjj -:-       III.mm.jjjj -:-       III.mm.jjjj -:-         VON       BIS       Markierte Vertretungen eintrog         VON       BIS       Markierte Vertretungen eintrog         II.mm.jjjj -:-       III.mm.jjjj -:-       III.mm.jjjj -:-         VON       BIS       Markierte Vertretungen eintrog         II.mm.jjjj -:-       III.mm.jjjj -:-       III.mm.jjjj -:-         VON       BIS       Markierte Vertretungen eintrog         VON       BIS       Markierte Vertretungen eintrog         VON       BIS       Markierte Vertretungen eintrog         II.mm.jjjj -:-       III.mm.jjjj -:-       III.mm.jjjj -:-         VON       BIS       Markierte Vertretungen eintrog         II.mm.jjjj -:-       III.mm.jjjj -:-       III.mm.jjjj -:-         VON       BIS       Markierte Vertretungen eintrog         II.mm.jjj -:-       III.mm.jjj -:-       III.mm.jjj -:-         Ertretungen       Eine Vertretungen eintrog       Markierte Vertretungen eintrog         ieine Vertretungen gefunden.       Eine Vertretungen gefunden.       Eintervertretungen gefunden.                                                                                                    | Abwesend                                                    |       |               |               |                                |
| II.mm.ijjj -:-     II.mm.ijjj -:-     VON   II.mm.ijjj -:-     II.mm.ijjj -:-     II.mm.ijj -:-     II.mm.ijj -:-     II.mm.ijj -:-     II.mm.ijj -:-     II.mm.ijj -:-     II.mm.ijj -:-     II.mm.ijj -:-     II.mm.ijj -:-     II.mm.ijj -:-     II.mm.ijj -:-     II.mm.ijj -:-     II.mm.ijj -:-     II.mm.ijj -:-     II.mm.ijj -:-     II.mm.ijj -:-     II.mm.ijj -:-     II                                                                                                    | VON                                                         |       | BIS           |               | Markierte Vertretungen eintrag |
| VON       BIS       Markierte Vertretungen eintrog         T.mm.jjjj -:-       II.mm.jjjj -:-       III.mm.jjjj -:-         VON       BIS       Markierte Vertretungen eintrog         fertretungen       II.mm.jjjj -:-       III.mm.jjjj -:-         VON       BIS       Markierte Vertretungen eintrog         fertretungen       II.mm.jjjj -:-       III.mm.jjjj -:-         VON       BIS       Markierte Vertretungen eintrog         T.mm.jjjj -:-       III.mm.jjjj -:-       III.mm.jjjj -:-         Von       BIS       Markierte Vertretungen eintrog         I.mm.jjjj -:-       III.mm.jjjj -:-       III.mm.jjjj -:-         Leine Vertretungen eingetrogen.       III.mm.jjjj -:-       III.mm.jjjj -:-                                                                                                    | T.mm.jjjj -:-                                               |       | Π.mm.jjjj-:-  |               |                                |
| VON BIS   T.mm.jjj -:- T.mm.jjj -:-     VON BIS   T.mm.jjj -:- T.mm.jjj -:-     VON BIS   T.mm.jjj -:- T.mm.jjj -:-     VON BIS   T.mm.jjj -:- T.mm.jjj -:-     VON BIS   T.mm.jjj -:- T.mm.jjj -:-     Von BIS     T.mm.jjj -:-     Von     BIS     T.mm.jjj -:-     Von     BIS     T.mm.jjj -:-     BIS     T.mm.jjj -:-     BIS     T.mm.jjj -:-     BIS     T.mm.jjj -:-     BIS     T.mm.jjj -:-     BIS     T.mm.jjj -:-     BIS     T.mm.jjj -:-     BIS     T.mm.jj -:-     BIS     T.mm.jj -:-     BIS     T.mm.jj -:-     BIS     T.mm.jj -:-     BIS     T.mm.j -:-     BIS     T.mm.j -:-     BIS     T.mm.j -:-     BIS     T.mm.j -:-     BIS     T.mm.j -:-     BIS                                                                                                    | fertretungen<br>Keine Vertretungen eingetragen.             |       |               |               |                                |
| T.mm.jjjj -:-     Markierte Vertretungen eintrog     Korkierte Vertretungen eintrog     VON     BIS   T.mm.jjjj -:-     Markierte Vertretungen eintrog     Markierte Vertretungen eintrog     Kertretungen     Kertretungen     Kertretung                                                                                                    | VON                                                         |       | BIS           |               |                                |
| VON BIS   Tmm.jjjj -:- Tmm.jjjj -:-    Markierte Vertretungen eintrog  Artretungen  Keine Vertretungen eingetragen.  Ch bin Vertreter von  Keine Vertretungen gefunden.                                                                                                    | Π.mm.jjjj -:-                                               |       | П.mm.jjjj -:- |               | Markierte Vertrefungen eintrag |
| VON     BIS     Markierte Vertretungen eintrag       II.mm.jjjj -:-     II.mm.jjjj -:-     III.mm.jjjj -:-       Ketne Vertretungen eingetragen.     II.mm.jjjj -:-     III.mm.jjjj -:-       Sch bin Vertreter von     II.mm.jjjj -:-     III.mm.jjjj -:-                                                                                                    | /ertretungen<br>Geine Vertretungen eingetragen.             |       |               |               |                                |
| ∏.mm.jjjj -:-       II.mm.jjjj -:-       III.mm.jjjj -:-       III.mm.jjjj -:-         Markierte Vertretungen eintragen.         Ceine Vertretungen eingetragen.         Ceine Vertretungen gefunden.                                                                                                    | VON                                                         |       | BIS           |               |                                |
| Vertretungen<br>Keine Vertretungen eingetragen.<br>Ich bin Vertreter von<br>Keine Vertretungen gefunden.                                                                                                    | ∏.mm.jjjj -∹-                                               |       | T.mm.jjjj -:- |               | Markierte Vertretungen eintrag |
| ch bin Vertreter von<br>"eine Vertretungen gefunden.                                                                                                    | <sup>/</sup> ertretungen<br>Leine Vertretungen eingetragen. |       |               |               |                                |
| eine Vertretungen gefunden.                                                                                                    | ch bin Vertreter von                                        |       |               |               |                                |
|                                                                                                    | Keine Vertretungen gefunden.                                |       |               |               |                                |
|                                                                                                    |                                                             |       |               |               |                                |

An dieser Stelle kann auch ein Passfoto hochgeladen werden, welches dann im Arztdetail angezeigt wird (jpeg-Format, max. 150 Pixel breit).

Ebenfalls können Fremdsprachen, welche in Ihrer Ordination gesprochen werden, ausgewählt werden!

| Datei auswählen KEINE DATEI AUSGEWÄHLT |              |
|----------------------------------------|--------------|
| rachen                                 |              |
| Albanisch                              | Portugiesiso |
| Arabisch                               | Rumänisch    |
| Dänisch                                | Russisch     |
| Englisch                               | Schwedisc    |
| Finnisch                               | Serbisch     |
| Französisch                            | Slowakisch   |
| Griechisch                             | Slowenisch   |
| Italienisch                            | Spanisch     |
| Kroatisch                              | Tschechisch  |
| Niederländisch                         | Türkisch     |
| Neurostal                              | Unggrisch    |

## Erfassen Abwesenheiten mit Vertretung

Für die erfassten Abwesenheiten mit Datum VON-BIS können Ärzte zugewiesen werden, welche die Vertretung übernehmen.

#### 1. Definition der Ärzte die Vertretung übernehmen

Es kann nur aus diesen Ärzten dann als Vertretung ausgewählt werden. Nach dem <Klick> auf (Bearbeiten) erscheint rechts daneben das Auswahlfenster. Hier können dann Ärzte It. Sprengel ausgewählt werden.

| eine Standard-Vertreter (für die Ausv             | wahl) (Bearbeiten)    |                              |   |                                  |
|---------------------------------------------------|-----------------------|------------------------------|---|----------------------------------|
| eichbarkeit für die RFL (max. 20                  | Zeichen, Telefonnumer | im Format 12, 664 123456789) |   |                                  |
|                                                   |                       |                              |   |                                  |
| owesend                                           |                       |                              |   |                                  |
| VON                                               |                       | BIS                          |   |                                  |
| ∏.mm.     -:-                                     |                       | Π.mm.jjjj -:-                |   | Markierte Vertretungen eintragen |
| <b>tretungen</b><br>ine Vertretungen eingetragen. |                       |                              |   |                                  |
| VON                                               |                       | BIS                          |   |                                  |
| ∏.mm.jjjj -:-                                     |                       | Π.mm.jjjj -:-                | Ē | Markierte Vertrefungen einfragen |

Auswahl des Arztes der die Vertretung übernimmt, durch <Anklicken> des Arztes (ist dann markiert) und Zuordnung als Standard-Vertreter durch <Klick> auf den Pfeil-LINKS-Button. Es können auch mehrere Ärzte markiert und übernommen werden.

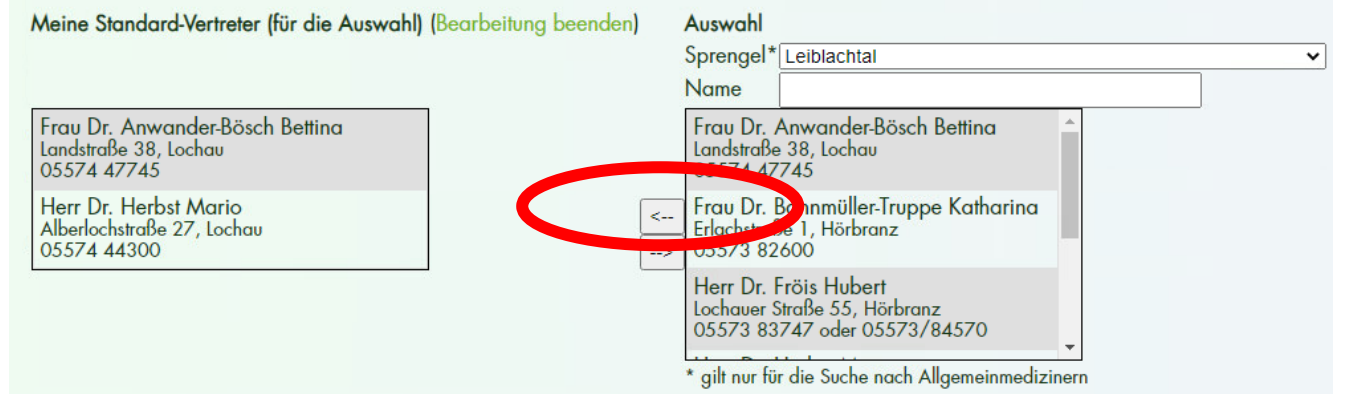

Ärzte die Vertretung übernehmen sind somit ausgwählt!

#### Auswahl Vertretung für Fachärzte:

| →<br>→  | Sprenge<br>Name                                                          | el "Alle Sprengel"<br>Teil des Arztnames                                                                                    | auswählen<br>s eingeben |
|---------|--------------------------------------------------------------------------|----------------------------------------------------------------------------------------------------|-------------------------|
| len)    | Auswahl<br>Sprengel*                                                     | Alle Sprengel                                                                                                    | <b></b>                 |
| <<br>-> | Frau Dr. J<br>Bahnhofstr<br>05522 36<br>Herr OM<br>Riedgasse<br>05572 22 | onas Daniela<br>aße 6 c, Feldkirch<br>972<br>R Dr. Jonas Michael<br>2, Dornbirn<br>180<br>r die Suche nach Allgemeinmedizin | ern                     |

Auswahl des Arztes der die Vertretung übernimmt, durch <Anklicken> des Arztes (ist dann markiert) und Zuordnung als Standard-Vertreter durch <Klick> auf den Pfeil-LINKS-Button. Es können auch mehrere Ärzte markiert und übernommen werden.

#### 2. Erfassung des Abwesenheitszeitraumes

Abwesenheiten werden am einfachsten über das Kalender-Symbol erfasst. Es erscheint ein kleiner Kalender wo das Datum entsprechend ausgewählt werden kann.

| Abwesend                                               |                |                                  |
|--------------------------------------------------------|----------------|----------------------------------|
| VON                                                    | BIS            | Markierte Vertretungen eintrage  |
| ∏.mm.jjjj -:-                                          | Π.mm.jjjj -:-  | Multicite terrelongen ennuge     |
| Vertreiung<br>Keine Vertretungen eingetragen.          |                |                                  |
| VON                                                    | BIS            |                                  |
| ∏.mm.     -:-                                          | TT.mm.jjjj -:- | Markierte Vertretungen eintrager |
| <b>/ertretungen</b><br>Keine Vertretungen eingetragen. |                |                                  |
| VON                                                    | <br>BIS        | Markierte Vertretungen eintrage  |
| Π.mm.     -:-                                          | T.mm.jjji -:-  |                                  |
| <b>/ertretungen</b><br>Keine Vertretungen eingetragen. |                |                                  |
| ch bin Vertreter von                                   |                |                                  |
| Keine Vertretungen gefunden.                           |                |                                  |
|                                                        |                |                                  |
| SPEICHERN                                              |                |                                  |

Wichtig ist dabei, dass auch die Uhrzeit von Bedeutung ist! Es beginnen ja die Bereitschaftsdienste jeweils um 07.00 od. 08.00 Uhr. Somit muss beim BIS-Datum ev. der Folgetag (bis 07.00 od. 08.00) eingegeben werden!

D.h. soll die Abwesenheit vom 08.02.2021 - 12.02.2021 gelten, dann die Einträge wie folgt vornehmen (bei Beginn 07.00 Uhr):

| VON              | BIS              |  |
|------------------|------------------|--|
| 08.02.2021 07:00 | 13.02.2021 07:00 |  |

Somit gilt der Tag 12.02.2021 als abwesend, und ab 13.02.2021 07.00 gelten dann wieder

- die normalen Öffnungszeiten
- bzw. die Ärztebereitschaft It. Einteilung

## NUR ZUVOR DEFINIERTE STANDARD-VERTRETER KÖNNEN BEI DER ABWESENHEIT JETZT ZUGEORDNET WERDEN!

|                                                                                             | Sprengel* Leiblachtal   Name                                                                                                    |
|---------------------------------------------------------------------------------------------|----------------------------------------------------------------------------------------------------|
| rau Dr. Anwander-Bösch Bettina<br>andstraße 38, Lochau<br>5574 47745                        | Herr Dr. Herbst Mario<br>Alberlochstraße 27, Lochau<br>05574 44300                                                                                               |
| lerr Dr. Herbst Mario<br>Iberlochstraße 27, Lochau<br>5574 44300                            | <ul> <li>Frau Dr. Stuckenberg Sylvia<br/>Landstraße 22, Lochau<br/>05574 47565</li> </ul>                                                                        |
|                                                                                             |                                                                                                    |
|                                                                                             | Herr Dr. Trplan Arno<br>Heribrandstraße 3, Hörbranz<br>05573 85555                                                                                               |
| reichbarkeit für die RFL (max. 20 Zeichen, Telefonnume                                      | Herr Dr. Trplan Arno<br>Heribrandstraße 3, Hörbranz<br>05573 85555<br>* gilt nur für die Suche nach Allgemeinmedizinern<br>r im Format +43 664 123456789)        |
| reichbarkeit für die RFL (max. 20 Zeichen, Telefonnume<br>+43 664 2636161                   | Herr Dr. Trplan Arno<br>Heribrandstraße 3, Hörbranz<br>05573 85555<br>* gilt nur für die Suche nach Allgemeinmedizinern<br>r im Format +43 664 123456789)        |
| reichbarkeit für die RFL (max. 20 Zeichen, Telefonnume<br>+43 664 2636161<br>owesend        | Herr Dr. Trplan Arno<br>Heribrandstraße 3, Hörbranz<br>05573 85555<br>* gilt nur für die Suche nach Allgemeinmedizinern<br>r im Format +43 664 123456789)        |
| reichbarkeit für die RFL (max. 20 Zeichen, Telefonnume<br>+43 664 2636161<br>owesend<br>VON | Herr Dr. Trplan Arno<br>Heribrandstraße 3, Hörbranz<br>05573 85555<br>* gilt nur für die Suche nach Allgemeinmedizinern<br>r im Format +43 664 123456789)<br>BIS |

#### Ergebnis - Abwesenheit mit Vertretung

-

| Abwesend                                                                           |   |                  |                                  |
|------------------------------------------------------------------------------------|---|------------------|----------------------------------|
| VON                                                                                |   | BIS              | Markierte Vertretungen eintragen |
| 18.01.2021 07:00                                                                   | Ē | 19.01.2021 07:00 | Markiene ventelungen einitagen   |
| Vertretungen<br>Herr Dr. Herbst Mario<br>Alberlochstraße 27, Lochau<br>05574 44300 |   |                  |                                  |
|                                                                                    |   |                  |                                  |

- Vertretungen können mit dem 🏹 Symbol entfernt werden.
- Abwesenheitszeiträume können durch LEEREN des Datum-VON und Datum-BIS entfernt werden.

# *Mit "Speichern" werden die durchgeführten Änderungen für die Bereitschaftsdienstnummer 141 (Abwesenheiten) und den Medicus-Online (Foto, Sprachen) wirksam!*